# **Configuration VPN SSL sur un routeur FORTINET**

Une autre technologie très utilisée par les VPN est la technologie SSL (Secure Socket Layer), qui, comme IPsec est utilisée pour sécuriser les communications sur internet, mais celle-ci fonctionne différemment.

Le VPN SSL est basé sur le protocole SSL/TLS, principalement utilisé par accéder à des ressources web à distance de manière sécurisé.

Comparé à IPsec le protocole SSL/TLS de crypte pas la couche réseau, il a donc une couche de sécurité en moins mais reste sécurisé pour acheminer les paquets entre le client et le serveur VPN.

Sous-réseau Production à rendre accessible en VPN : 192.168.30.0/24

#### Pour accéder à l'interface web du routeur une fois connecté au routeur :

| Q cmd                                  |           |     |        |                          |                            |   |  |
|----------------------------------------|-----------|-----|--------|--------------------------|----------------------------|---|--|
| Rechercher Travail Applications        | Documents | Web | Paramè | •                        | NOVAPTIS SARL              | A |  |
| Meilleur résultat                      |           |     |        |                          |                            |   |  |
| Système                                |           |     |        | HC.                      |                            |   |  |
| Rechercher dans l'entreprise et sur le |           |     | Invite | de co<br><sub>Syst</sub> | ommandes<br><sup>ème</sup> |   |  |
| Q cmd - Afficher les résultats         | >         |     |        |                          |                            |   |  |

Ouvrir une console et taper « ipconfig »

```
Invite de commandes × + v
Carte Ethernet Ethernet 3 :
   Statut du média. . . . . . . . . . . . . . Média déconnecté
   Suffixe DNS propre à la connexion. . . :
Carte Ethernet Ethernet :
   Suffixe DNS propre à la connexion. . . :
   Adresse IPv6 de liaison locale. . . . . : fe80::8ce6:40ad:b245:bad1%21
   Adresse IPv4. . . . . . . . . . . : 192.168.1.111
   Masque de sous-réseau. . . . . . . . . : 255.255.255.0
   Passerelle par défaut. . . . . . . . : 192.168.1.99
```

L'IP du routeur apparait, on peut la copier dans un navigateur, et se connecter avec ses identifiants d'administrateur.

Non sécurisé | https://192.168.1.99/login?redir=%2Fng

| Username  |  |
|-----------|--|
| Deserverd |  |

### 1/ Définir un compte utilisateur local

Le VPN-SSL en tant que VPN nomade demande une connexion de l'utilisateur distant. De ce fait la première chose à faire et de définir un compte local dans le routeur que l'on configurera plus tard lors de la configuration VPN pour l'autoriser à effectuer une connexion distante au VPN.

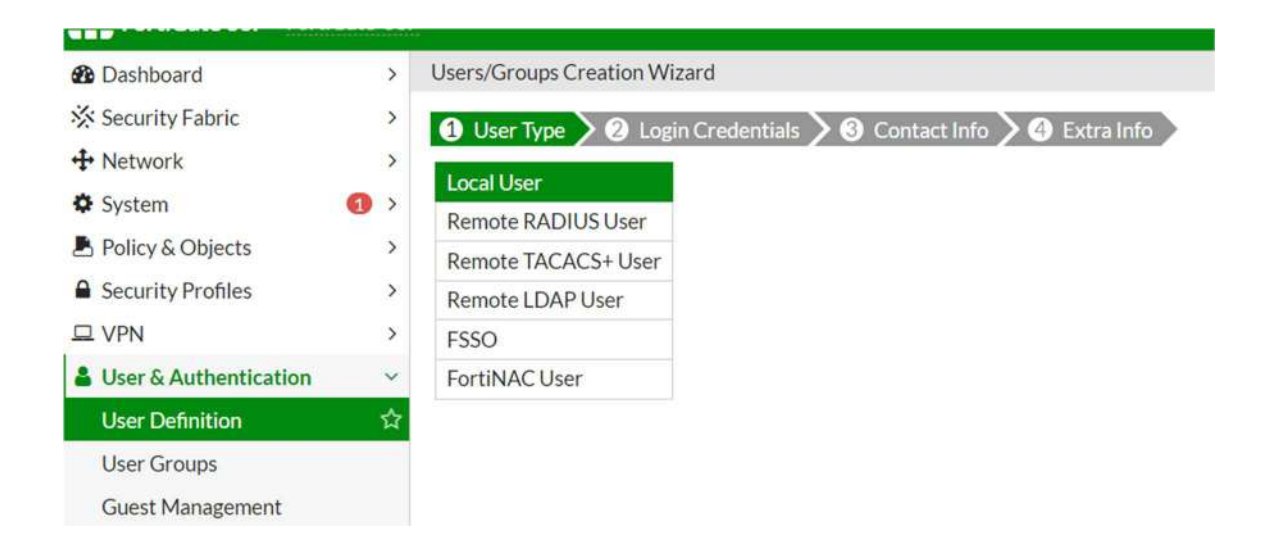

On crée un nouvel utilisateur local et ses identifiants.

| FortiGate 60F        | FortiGate-60F |             |                                                        |
|----------------------|---------------|-------------|--------------------------------------------------------|
| 🚯 Dashboard          | >             | Users/Grou  | ps Creation Wizard                                     |
| 🔆 Security Fabric    | >             | 🗸 User Tv   | ne 2 Login Credentials 3 3 Contact Info 2 4 Extra Info |
| + Network            | >             | Username    | userVPN                                                |
| System               | <b>(1)</b> >  | Password    |                                                        |
| Policy & Objects     | >             | 1 doortor d |                                                        |
| Security Profiles    | >             |             |                                                        |
| □ VPN                | >             |             |                                                        |
| 🔒 User & Authenticat | ion 🗸 🗸       |             |                                                        |
| User Definition      | ☆             |             |                                                        |

On active le compte, puis on crée un groupe associé au VPN pour ajouter cet utilisateur à ce groupe.

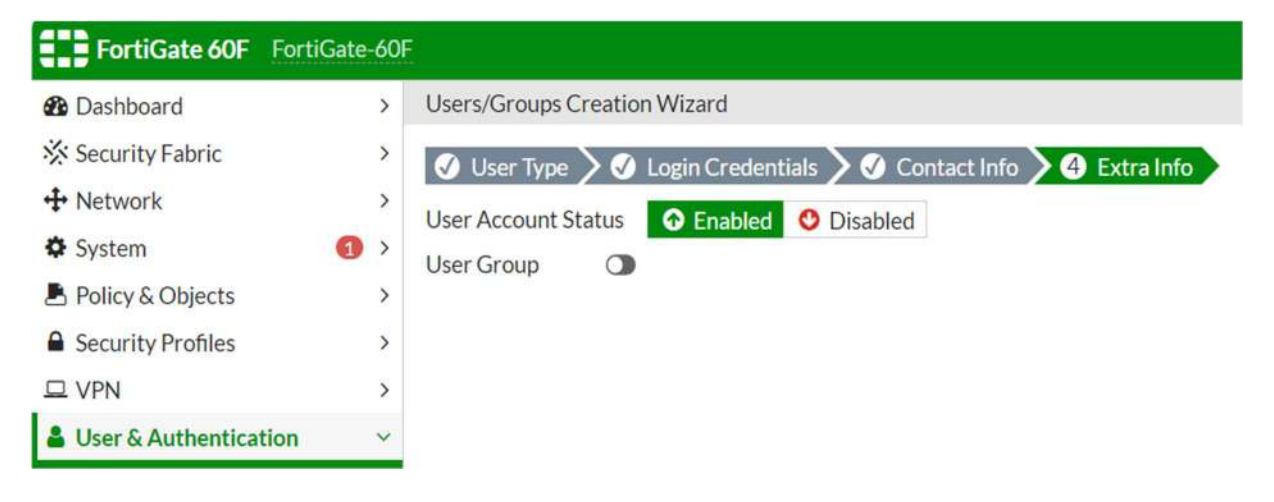

| 2 Dashboard             | > | New User G | roup                           |   |                |
|-------------------------|---|------------|--------------------------------|---|----------------|
| 🔆 Security Fabric       | > | Name       | group\/PN                      |   | Select Entries |
| + Network               | > | Tune       | Groupell                       |   | O Search       |
| System                  | • | Type       | Fortinet Single Sign-On (ESSO) |   |                |
| Policy & Objects        | > |            | RADIUS Single Sign-On (RSSO)   |   | Local (2)      |
| Security Profiles       | > |            | Guest                          |   | a guest        |
| D VPN                   | > | Members    | LuserVPN                       | × | 🛔 userVPN      |
| Liser & Authentication  | ~ |            | +                              |   | PKIUSER        |
| User Definition         |   |            |                                |   | tun0_peer      |
| User Groups             | ☆ |            |                                |   |                |
| Guest Management        |   |            |                                |   |                |
| LDAP Servers            |   |            |                                |   |                |
| RADIUS Servers          |   |            |                                |   |                |
| Authentication Settings |   |            |                                |   |                |

## 2/ Configuration Portail VPN-SSL et paramètres

Dans VPN : SSL-VPN Portals :

On crée une autorisation pour rendre accessible en VPN-SSL le sous-réseau souhaité (Production : 192.168.30.0/24) par le tunnel SSLVPN\_TUNNEL proposé par défaut par le routeur FORTINET.

On active le split tunneling si on souhaite rediriger uniquement le trafic nécessaire vers le VPN, et utiliser notre connexion par défaut pour naviguer sur internet par exemple.

| FortiGate 60F Forti                                                                                | iGate-60F        |                                                                  |                                                                                |   |
|----------------------------------------------------------------------------------------------------|------------------|------------------------------------------------------------------|--------------------------------------------------------------------------------|---|
| Dashboard                                                                                          | >                | Edit SSL-VPN Portal                                              |                                                                                |   |
| <ul> <li>Security Fabric</li> <li>Network</li> <li>System</li> <li>Policy &amp; Objects</li> </ul> | ><br>><br>1<br>> | Name production-access                                           | onnection at a Time 🕥                                                          |   |
| Security Profiles                                                                                  | >                | C Tunnel Mode                                                    |                                                                                |   |
| VPN     Overlay Controller VPN     IPsec Tunnels     IPsec Wizard     IPsec Tunnel Template        | v                | Enable Split Tunneling 🚯 🜑<br>Routing Address<br>Source IP Pools | <ul> <li>PRODUCTION address</li> <li>SSLVPN_TUNNEL_ADDR1</li> <li>+</li> </ul> | × |
| SSL-VPN Portals                                                                                    | ☆                | Tunnel Mode Client Options                                       |                                                                                |   |

On peut activer le mode Web afin de pouvoir accéder facilement à une interface web pour se connecter au VPN en entrant dans un navigateur l'adresse IP publique du routeur distant. Cette étape n'est pas obligatoire puisque l'on peut s'y connecter directement depuis l'application FortiClient.

| Policy & Objects         | > |                     |          |             |        |               |   |
|--------------------------|---|---------------------|----------|-------------|--------|---------------|---|
| Security Profiles        | > | C Enable Web Mod    | e        |             |        |               |   |
|                          | ~ | Portal Message      |          | SSL-VPN Por | tal    |               |   |
| Overlay Controller VPN   |   | Theme               |          | Neutrino    |        | •             |   |
| IPsec Tunnels            |   | Show Session Inform | ation 🔘  |             |        |               |   |
| IPsec Wizard             |   | Show Connection La  | uncher 🔘 |             |        |               |   |
| IPsec Tunnel Template    |   | Show Login History  | •        |             |        |               |   |
| SSL-VPN Portals          | ☆ | User Bookmarks      | 0        |             |        |               |   |
| SSL-VPN Settings         |   | Predefined Bookman  | ks       |             |        |               |   |
| VPN Location Map         |   | + Create New        | 🖋 Edit   | 🗊 Delete    | Search |               | Q |
| User & Authentication    | > | Name 🌻              | Type 🌲   | Locat       | tion ≑ | Description # | : |
| WiFi & Switch Controller | > |                     |          |             |        |               |   |
| Log & Report             | > |                     |          | No result   | 5      |               |   |

Ensuite, on configure les paramètres du VPN-SSL dans « SSL-VPN Settings », en sélectionnant l'interface WAN (s'il y a plusieurs port WAN, utiliser celui raccordé vers Internet) comme interface d'écoute avec le port souhaité, pour permettre à l'utilisateur distant de se connecter au VPN depuis ce port.

| FortiGate 60F FortiC   | Gate-60F |                          |                   |                        |
|------------------------|----------|--------------------------|-------------------|------------------------|
| 🖚 Dashboard            | >        | SSL-VPN Settings         |                   |                        |
| 🔆 Security Fabric      | >        |                          |                   |                        |
| + Network              | >        | Connection Settings ()   |                   |                        |
| System                 | 1 >      | Enable SSL-VPN           | 0                 |                        |
| Policy & Objects       | >        | Listen on Interface(s)   | 🔳 wan1            | ×                      |
| Security Profiles      | >        |                          | +                 |                        |
|                        | ~        | Listen on Port           | 4466              |                        |
| Overlay Controller VPN |          |                          | Web mode access   | s will be listening at |
| IPsec Tunnels          |          |                          | https://192.168.2 | 248.117:4466           |
| IPsec Wizard           |          | Padiract HTTP to SSL VPN |                   |                        |

Un avertissement devrait apparaitre pour signaler une règle de pare-feu manquante pour autoriser un utilisateur extérieur à accéder au tunnel VPN :

| ▲ No SSL-VPN policies<br>using these settings | s exist. Click here to create a new s | SSL-VPN policy |
|-----------------------------------------------|---------------------------------------|----------------|
| Connection Settings ()                        |                                       |                |
| Enable SSL-VPN                                |                                       |                |
| Listen on Interface(s)                        | 🖮 wan1 🔸                              | ×              |
| Listen on Port                                | 4466                                  |                |

Appliquez les paramètres modifiés puis cliquez sur le texte bleu comme indiqué, pour créer la règle pour autoriser le trafic du réseau (Production) à sortir par le tunnel VPN-SSL pour que l'utilisateur distant (userVPN) puisse y accéder.

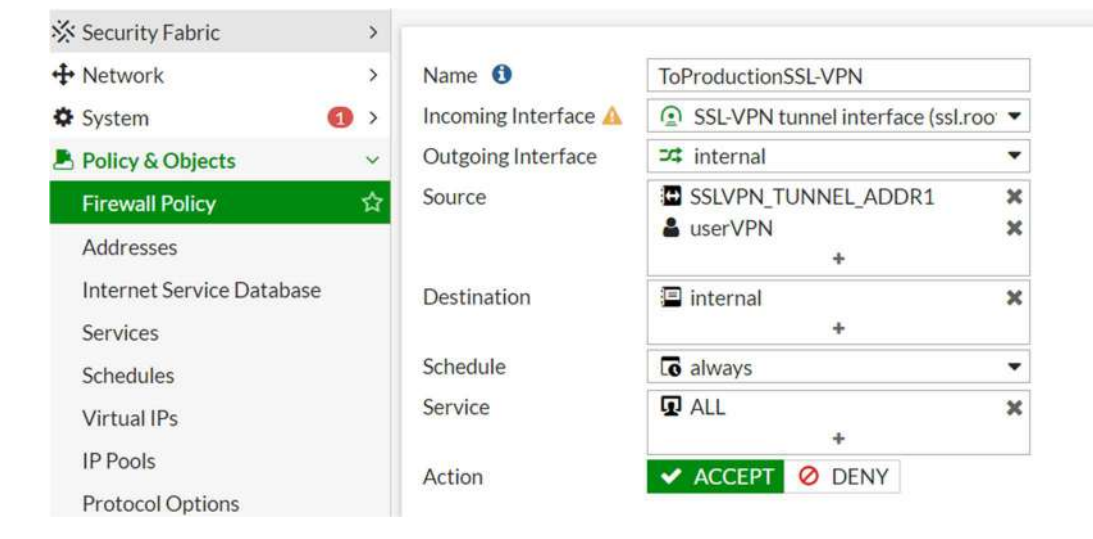

Enfin on autorise l'utilisateur à se connecter à distance si les identifiants de userVPN sont corrects.

| Security Profiles                              | > |                                 |                                                                                              |  |
|------------------------------------------------|---|---------------------------------|----------------------------------------------------------------------------------------------|--|
|                                                | ~ | Tunnel Mode Client Settings     |                                                                                              |  |
| Overlay Controller VPN<br>IPsec Tunnels        |   | Address Range Automatically a   | ssign addresses Specify custom IP ranges<br>ill receive IPs in the range of 10.212.134.200 - |  |
| IPsec Wizard<br>IPsec Tunnel Template          |   | DNS Server Same as client s     | vstem DNS Specify                                                                            |  |
| SSL-VPN Portals                                |   | Specify WINS Servers            | ysen bro speeny                                                                              |  |
| SSL-VPN Settings                               | 습 |                                 |                                                                                              |  |
| VPN Location Map                               |   | Authentication/Portal Mapping 0 |                                                                                              |  |
| User & Authentication WiFi & Switch Controller | > | + Create New 🖋 Edit 🗎 Delete    | Send SSL-VPN Configuration                                                                   |  |
| Log & Report                                   | > | Users/Groups 🖨                  | Portal ≑                                                                                     |  |
|                                                |   | 🛔 userVPN                       | production-access                                                                            |  |
|                                                |   | All Other Users/Groups          | production-access                                                                            |  |
|                                                |   |                                 |                                                                                              |  |

Sur un réseau distant on peut accéder à l'interface de connexion au VPN-SSL soit par l'interface web depuis un navigateur, avec l'adresse IP publique du réseau, et le bon

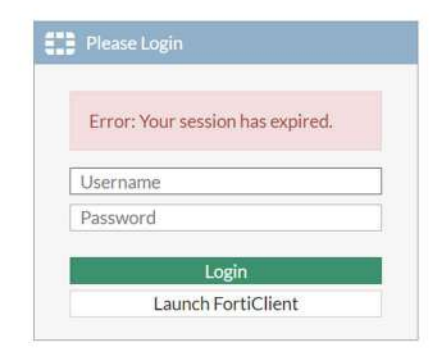

Soit par l'application FortiClient, en créant une nouvelle connexion VPN-SSL et en indiquant l'IP publique distante, le port, et le certificat client pour identifier la machine physique responsable de la demande de connexion :

| FortiClient VPN                                                                                                  | <b>* * 0 6 </b> |
|----------------------------------------------------------------------------------------------------|-----------------|
| Passez à la version complète pour accéder à des fonctionnalités supplémentaires et bénéficier d'une assistance t | echnique.       |
| Nom du VPN                                                                                                    | _               |
| Nom d'utilisateur                                                                                                | _               |
| Mot de passe                                                                                                    |                 |
| Certificat Client a6ebbf66-f21e-48fb-bbc3-228e86807a ¥                                                           | ۲               |
| Sauvegarder le mot de passe                                                                                      |                 |

Il ne reste plus qu'à mettre les bons identifiants et la connexion en VPN est réussie !

#### VPN connecté

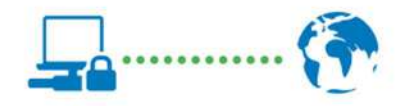

| Nom du VPN        | ProductionVPN  |  |  |
|-------------------|----------------|--|--|
| Adresse IP        | 10.212.134.200 |  |  |
| Nom d'utilisateur | userVPN        |  |  |
| Durée             | 00:00:03       |  |  |
| Octets reçus      | 0 Ko           |  |  |
| Octets envoyés    | 3.02 Ko        |  |  |
|                   |                |  |  |

Déconnecter